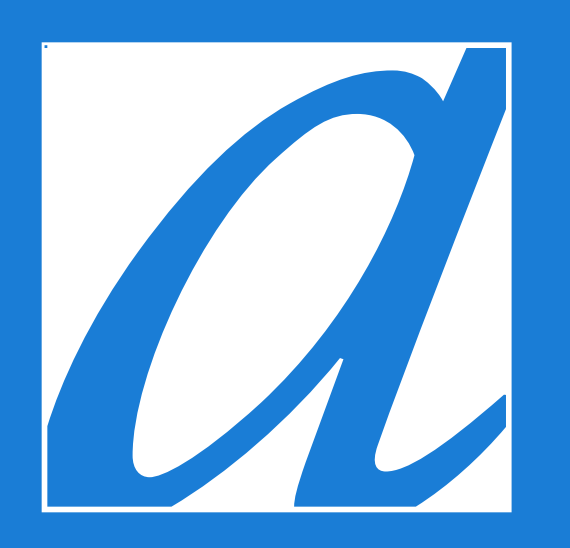

## How to subscribe

Hôtel Ambassadeur Québec

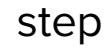

## Choose your dates of stay and click

ON BOOK NOW!

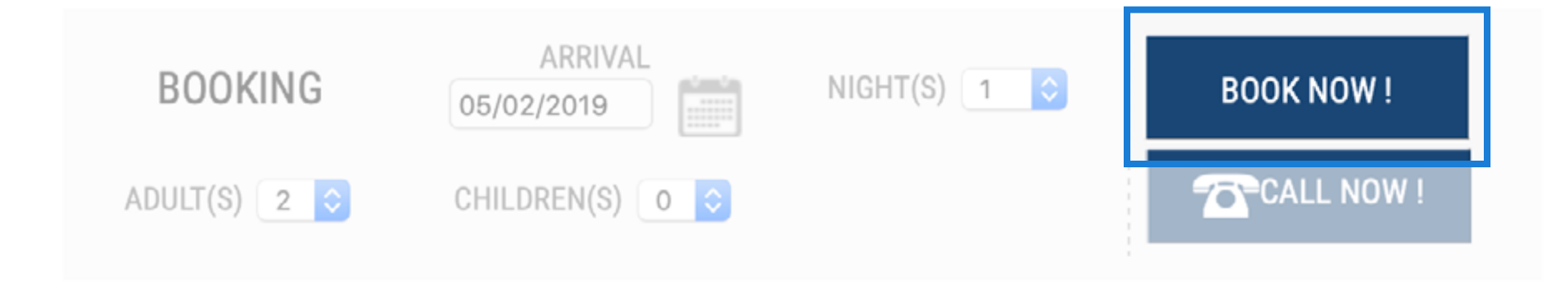

## step

## Click on "Unlock Private Offers"

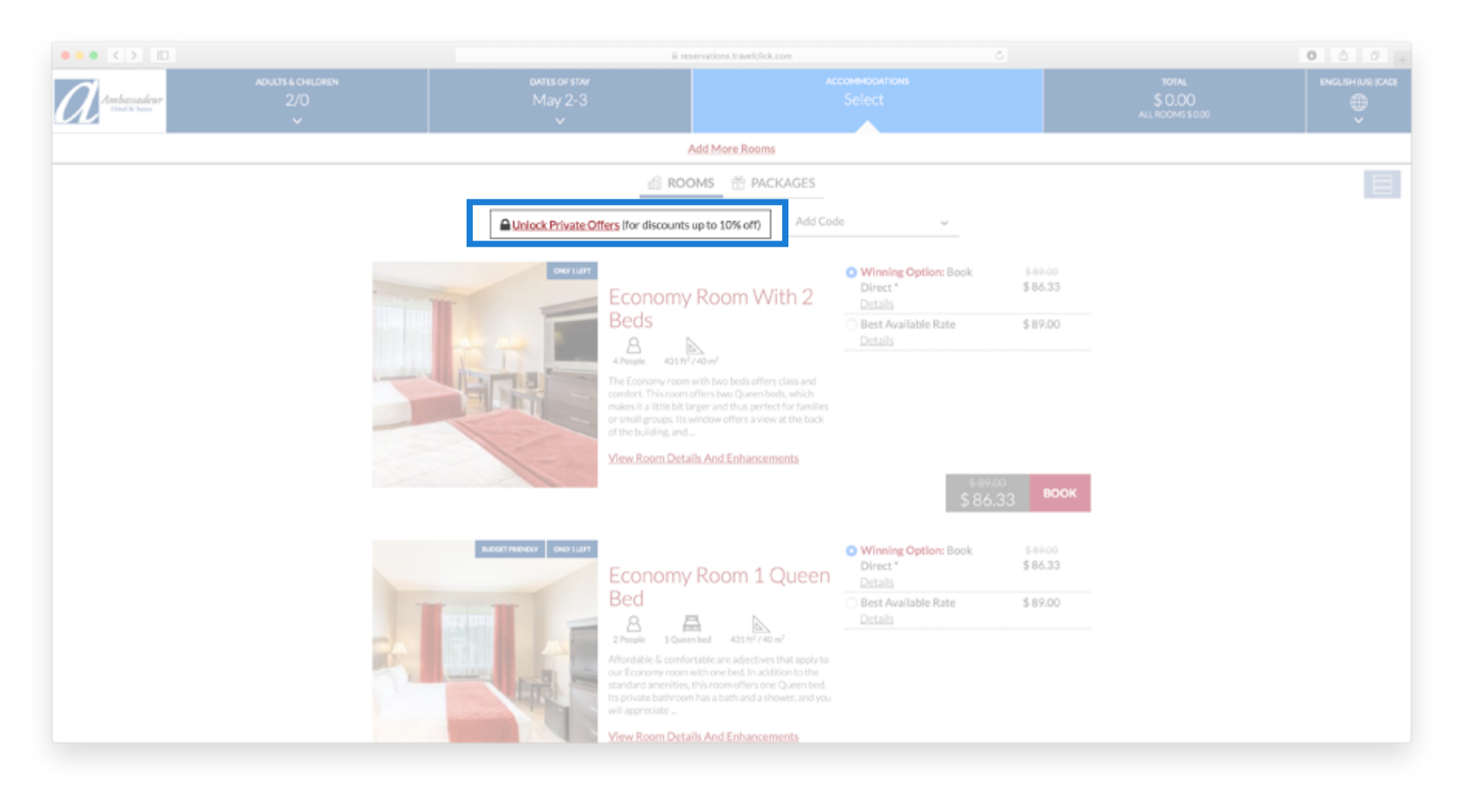

step

SIGN UP

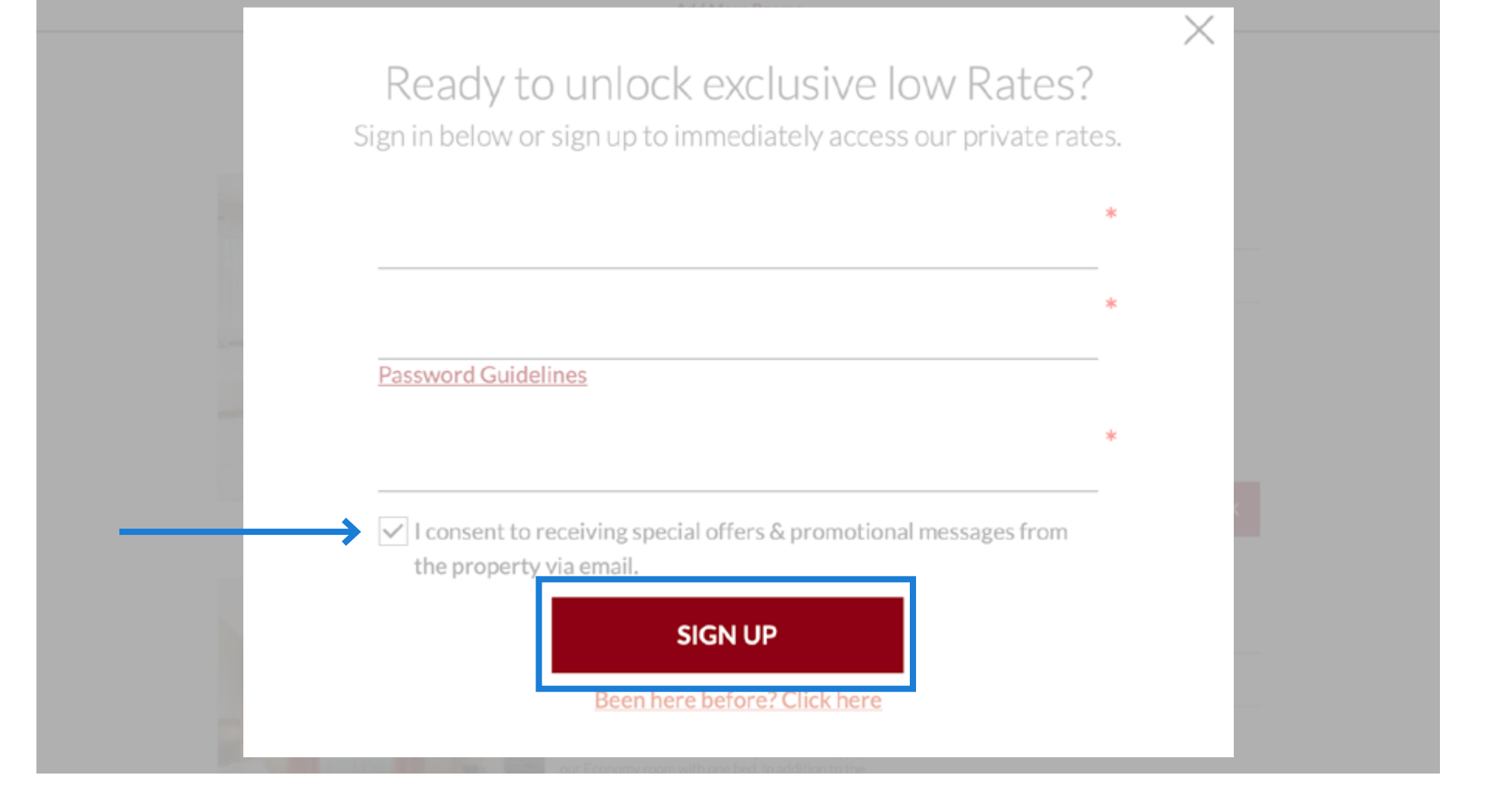

step

The exclusive offer appears next to the other promotions.

Select the Travelclick Member Promotion and click on **BOOK** 

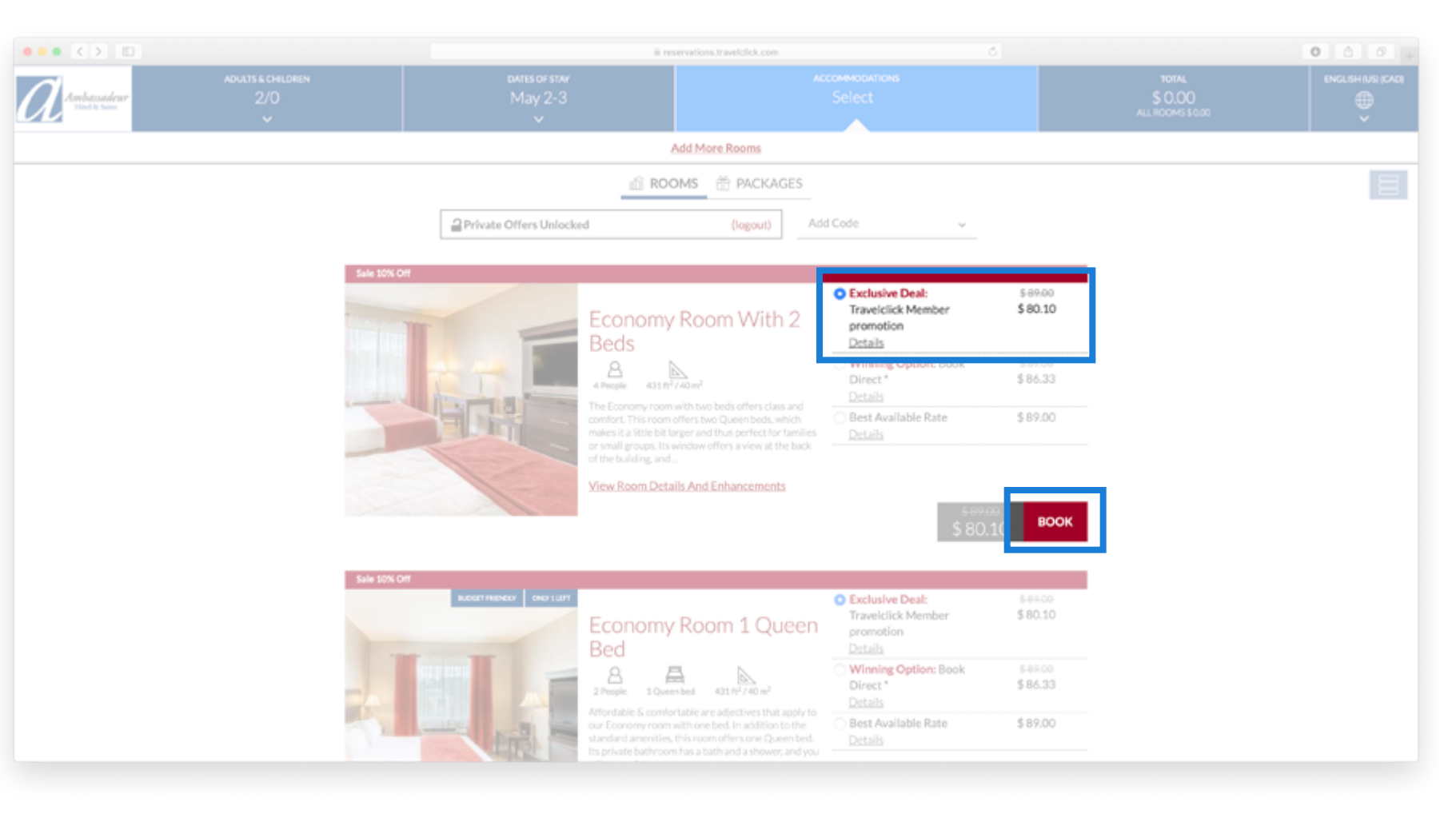

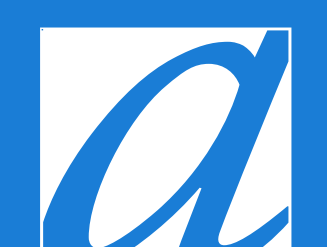

hotelambassadeur.ca

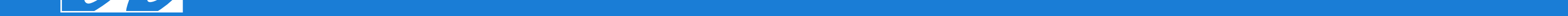